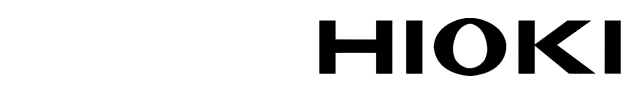

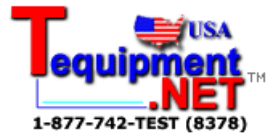

**INSTRUCTION MANUAL** 

# 9203

# **DIGITAL PRINTER**

# HIOKI E.E. CORPORATION

## Contents

| Introduction 1                     |        |  |  |
|------------------------------------|--------|--|--|
| Inspection                         | ···· 1 |  |  |
| Safety Notes                       | 2      |  |  |
| Precautions                        | 4      |  |  |
| Maintenance                        | 6      |  |  |
| Chapter 1 Overview                 | 7      |  |  |
| 1.1 Names and Functions of Parts   | 7      |  |  |
| 1.1.1 Front Panel                  | 7      |  |  |
| 1.1.2 Side Panel                   | 9      |  |  |
| Chapter 2 Setting Up the Unit      | 11     |  |  |
| 2.1 Interface Connections          | ·· 11  |  |  |
| 2.2 Loading Recording Paper        | . 14   |  |  |
| 2.3 Self-Test                      | ·· 16  |  |  |
| 2.4 Adjusting the Display Contrast | . 17   |  |  |
| Chapter 3 Mode Settings            | . 19   |  |  |
| 3.1 Menu Screen                    | . 19   |  |  |
| 3.2 Print Setting Screen           | 20     |  |  |
| 3.3 Statistics Setting Screen      | 22     |  |  |
| 3.4 Histogram Setting Screen       | . 23   |  |  |
| 3.5 Time Setting Screen            | 25     |  |  |
| 3.6 Flowchart of Setting Screens   | 25     |  |  |
| Chapter 4 Printing Operations      | . 27   |  |  |
| 4.1 Starting Printing              | . 27   |  |  |
| 4.2 Ending Printing                | . 31   |  |  |
| 4.3 Cancel Function                | 31     |  |  |
| Chapter 5 Printing Details         | . 33   |  |  |
| 5.1 Statistical Processing         | - 33   |  |  |
| 5.2 Histograms                     | 35     |  |  |
| 5.3 Graphs                         | . 37   |  |  |
|                                    |        |  |  |

## Introduction

Thank you for purchasing the HIOKI "9203 DIGITAL PRINTER." To obtain maximum performance from the product, please read this manual first, and keep it handy for future reference.

## Inspection

When you receive the product, inspect it carefully to ensure that no damage occurred during shipping. In particular, check the accessories, display panel and operating keys. If damage is evident, or if it fails to operate according to the specifications, contact your dealer or Hioki representative.

#### NOTE

The 9203 is a special-purpose printer for use with the following HIOKI products only. Do not connect it to other products.

- 3227 m HiTESTER
- 3540 m HiTESTER

3560 AC m HiTESTER

3550 BATTERY HITESTER

3551 BATTERY HITESTER

In the instruction manual, the 3227, 3540, and 3560 are all referred to as "m HiTESTERs," and the 3550 and 3551 are referred to as "BATTERY HiTESTERs."

- For connection to the 3227 or 3560 instrument, a 9589 PRINTER INTERFACE and 9425 CONNECTION CABLE are required.
- For connection to the 3540, 3550 or 3551 instrument, a 9425 CONNECTION CABLE is required.

## Safety Notes

| ∕∆warning | This product is designed to comply with IEC 61010      |
|-----------|--------------------------------------------------------|
|           | Safety Standards, and has been thoroughly tested for   |
|           | safety prior to shipment. However, mishandling         |
|           | during use could result in injury or death, as well as |
|           | damage to the product. Be certain that you             |
|           | understand the instructions and precautions in the     |
|           | manual before use. We disclaim any responsibility for  |
|           | accidents or injuries not resulting directly from      |
|           | product defects.                                       |

The following symbols in this manual indicate the relative importance of cautions and warnings.

| Awarning | Indicates that incorrect operation presents a significant<br>hazard that could result in serious injury or death to<br>the user. |
|----------|----------------------------------------------------------------------------------------------------|
|          | Indicates that incorrect operation presents a possibility<br>of injury to the user or damage to the product.                     |
| NOTE     | Indicates advisory items related to performance or correct operation of the product.                                             |

### Safety symbols

This manual contains information and warnings essential for safe operation of the product and for maintaining it in safe operating condition. Before using it, be sure to carefully read the following safety precautions.

|        | The $\triangle$ symbol printed on the product indicates that<br>user should refer to a corresponding topic in the<br>manual (marked with the $\triangle$ symbol) before using the<br>relevant function. |  |
|--------|----------------------------------------------------------------------------------------------------|--|
|        | In the manual, the $\Delta$ symbol indicates particularly important information that the user should read before using the product.                                                                     |  |
| Ф      | Indicates a fuse.                                                                                                    |  |
| $\sim$ | Indicates AC (Alternating Current).                                                                                                    |  |

#### Measurement categories (Overvoltage categories)

To ensure safe operation of measurement product, IEC 61010 establishes safety standards for various electrical environments, categorized as CAT I to CAT IV, and called measurement categories. These are defined as follows.

- CAT I : Secondary electrical circuits connected to an AC electrical outlet through a transformer or similar device.
- CAT II : Primary electrical circuits in equipment connected to an AC electrical outlet by a power cord (portable tools, household appliances, etc.)
- CAT III : Primary electrical circuits of heavy equipment (fixed installations) connected directly to the distribution panel, and feeders from the distribution panel to outlets.
- CAT IV : The circuit from the service drop to the service entrance, and to the power meter and primary overcurrent protection device (distribution panel).

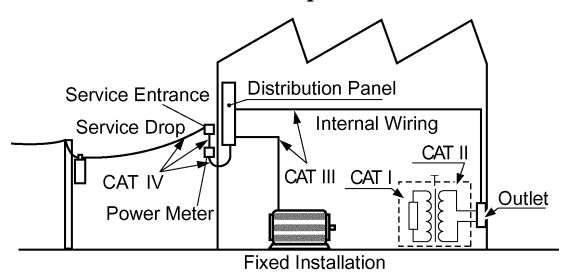

Higher-numbered categories correspond to electrical environments with greater momentary energy. So a measurement device designed for CAT III environments can endure greater momentary energy than a device designed for CAT II.

Using a measurement product in an environment designated with a higher-numbered category than that for which the product is rated could result in a severe accident, and must be carefully avoided.

Never use a CAT I measuring product in CAT II, III, or IV environments.

The measurement categories comply with the Overvoltage Categories of the IEC60664 Standards.

# Precautions

| <b>∱WARNING</b> | • Before turning the product on, make sure the<br>supply voltage matches that indicated on the its<br>power connector. Connection to an improper supply<br>voltage may damage the product and present an<br>electrical hazard. |
|-----------------|----------------------------------------------------------------------------------------------------|
|                 | <ul> <li>The product is constructed so as to be connected<br/>to a ground line via a three-core power cord that is<br/>supplied with the product.</li> </ul>                                                                   |
|                 | • To avoid electrical accidents and to maintain the safety specifications of this instrument, connect the power cord only to a 3-contact (two-conductor + ground) outlet.                                                      |
|                 | <ul> <li>Do not use the product where it may be exposed to<br/>corrosive or combustible gases. The product may<br/>be damaged or cause an explosion.</li> </ul>                                                                |

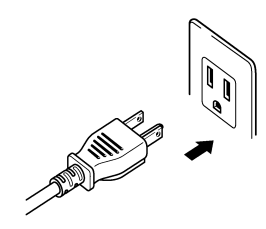

Insert the plug into the outlet.

| <b>∆</b> CAUTION | <ul> <li>To avoid damage to the product, protect it from physical shock when transporting and handling. Be especially careful to avoid physical shock from dropping.</li> <li>Do not store or use the product where it could be exposed to direct sunlight, high temperature or humidity, or condensation. Under such conditions, the product may be damaged and insulation may deteriorate so that it no longer meets specifications.</li> <li>Do not use the product near a source of strong electromagnetic radiation, or near a highly electrically charged object. These may cause a malfunction.</li> <li>This product is not designed to be entirely water- or dust-proof. Do not use it in an especially dusty environment, nor where it might be splashed with liquid. This may cause damage.</li> </ul> |
|------------------|----------------------------------------------------------------------------------------------------|
|                  |                                                                                                    |

#### NOTE

- This product uses a thermal print head, using selected thermal recording paper. Use only the correct recording paper: HIOKI 9233 RECORDING PAPER.
- The thermal recording technique uses a thermochemical reaction in the recording paper. Note the following points on handling recording paper and recordings carefully.

### Handling recording paper and recordings

Storing recording paper

- Store rolls of thermal paper at not more than 40
- The paper will change color if exposed to light over a long period, so do not unwrap a roll of paper until you are ready to use it.

Storing data recordings

As the recording paper is thermally sensitive, be aware of the following points:

- To avoid paper discoloration, do not expose it to direct sunlight, and store at no more than 40?C and 90% RH.
- For permanent storage of important recorded data, photocopy the recording paper.
- If the thermal paper is exposed to an organic solvent such as alcohol or ketone, it may no longer develop properly, and recorded data may fade.
- Also, the thermal recording paper is ruined by contact with wet Daizo copy paper.

## Maintenance

To clean the product, wipe it gently with a soft cloth moistened with water or mild detergent. Never use solvents such as benzene, alcohol, acetone, ether, ketones, thinners or gasoline, as they can deform and discolor the case.

# Chapter 1 Overview

7

This product is a digital printer, also equipped with functions for statistical calculations such as standard deviation and printing histograms. It can be exploited for data analysis and management.

## 1.1 Names and Functions of Parts

## 1.1.1 Front Panel

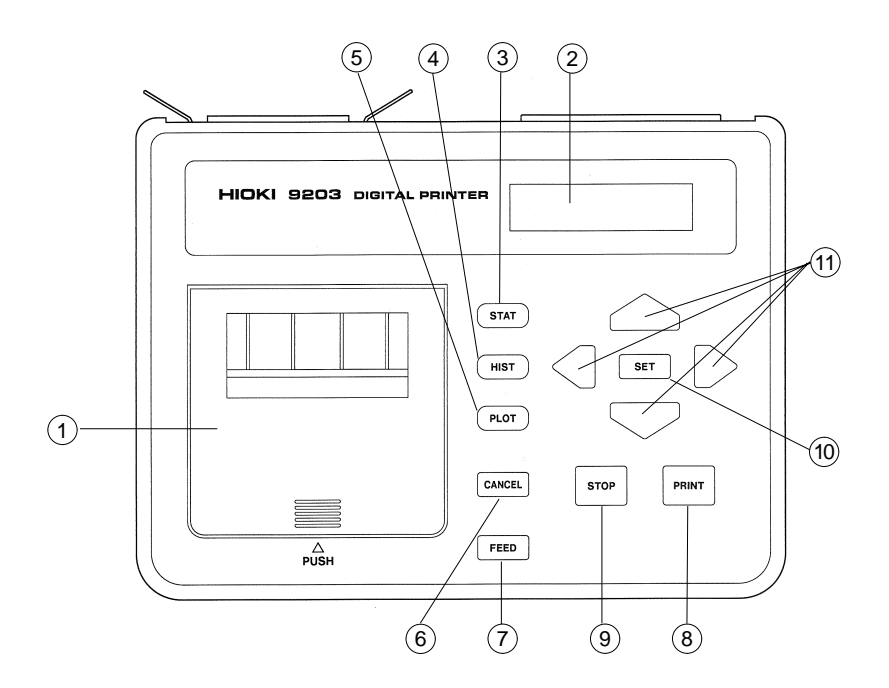

1 Recording paper compartment

Insert a roll of recording paper.

2 LCD display

This shows various settings and the printer status.

③ STAT key

Press this to compute and print the statistics for the input data.

4 HIST key

Press this to print a histogram of the input data.

5 PLOT key

Press this to print a time-series graph of the input data.

6 CANCEL key

Press this to cancel the immediately previous input data or press of the STOP key.

7 FEED key

Press this to feed the recording paper.

(8) PRINT key

Press this to capture measurement data into the printer.

(9) STOP key

During input of measurement data, pressing this key stops the input of data, and prints the statistics for the data input so far. At other times, pressing this key stops whatever printing is in progress.

10 SET key

Press this to confirm a setting in the setting screen.

(1) Adjustment keys

Press these to move the cursor in the setting screen and to adjust setting values. 1.1.2 Side Panel

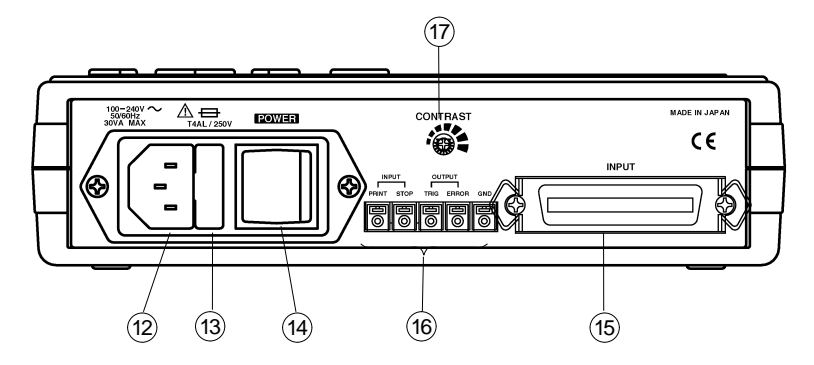

(12) Power inlet

Plug in the power cord.

(13) Power fuse holder

This holds the power fuse and also contains a spare fuse.

14 POWER switch

This powers the product on and off.

(15) Connection cable connector

Connect the 9425 CONNECTION CABLE.

- 16 External I/O terminals
  - GND This is the ground terminal for the external I/O terminals.
  - TRIG The print trigger from this product is output.
  - ERROR If there is a fault in the printer, a signal is output from this terminal.
  - PRINT Inputs a print command signal. (Same effect as pressing the PRINT key.)
  - STOP Inputs a stop command signal. (Same effect as pressing the STOP key.)

#### NOTE

The GND and TRIG terminals are used with the supplied connection leads, to connect to the m HiTESTER.

17 Contrast adjustment knob

Turn this to adjust the contrast of the LCD display.

# Chapter 2 Setting Up the Unit

## 2.1 Interface Connections

WARNING

# To avoid shock and short circuits, turn off all power before connecting the product.

- For connection to the 3227 or 3560 instrument, a 9589 PRINTER INTERFACE and 9425 CONNECTION CABLE are required. For details of the procedure for installing the 9589 in the tester, refer to the Instruction Manual for the tester.
  - For connection to the 3540, 3550 or 3551 instrument, a 9425 CONNECTION CABLE is required.
  - 1. Interface connections

Use a 9425 CONNECTION CABLE (option) to connect the 9203 to the printer connector of the tester. Use the supplied connection leads to connect the 9203 to the m HiTESTER. For details of the connection, see Chapter 7, "External I/O Terminals."

- (1) Connection to the m HiTESTER (figure: 3227)
  - When connecting the 9203 to the m HiTESTER only Use the supplied connection leads to connect the TRIG terminal of the 9203 to the PRINT terminal of the m HiTESTER, and the GND terminals of both the units.

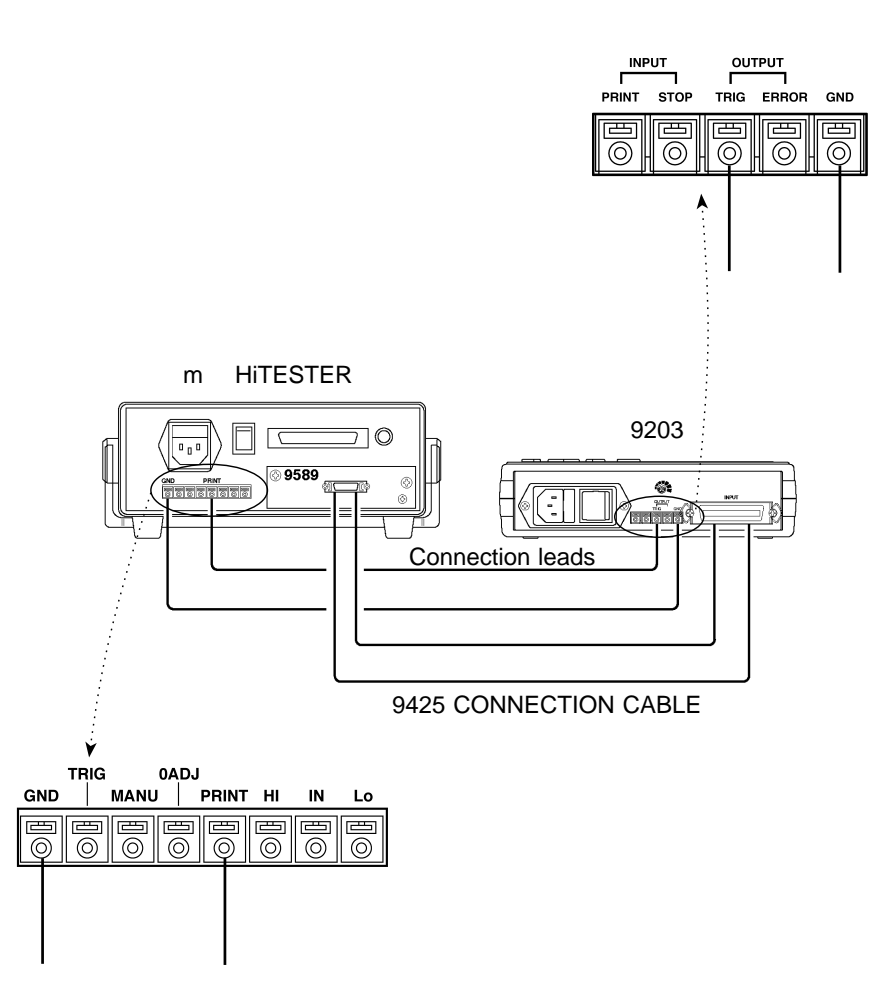

Chapter 2 Setting Up the Unit

• When controlling using the controller

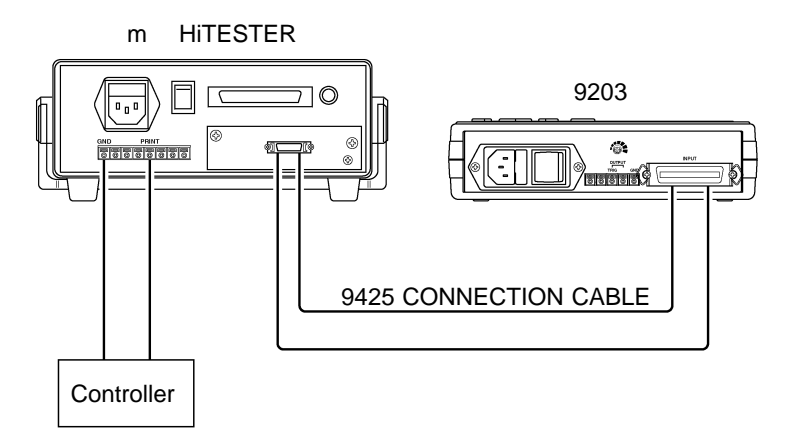

NOTE

The trigger signals of the 9203 are controlled by the internal timer, so they can be output only at intervals of 1 second. Therefore, when printing at intervals of less than 1 second, or when synchronizing printing with the m HiTESTER measurement, make connections as shown in the figure above.

(2) Connection to the BATTERY HITESTER

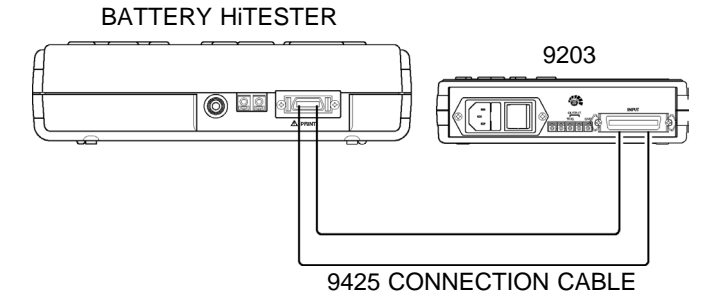

2. Powering on

Power on both the tester and the 9203.

Chapter 2 Setting Up the Unit

## 2.2 Loading Recording Paper

1. Press the cover of the recording paper compartment, as shown in the figure, then open the cover.

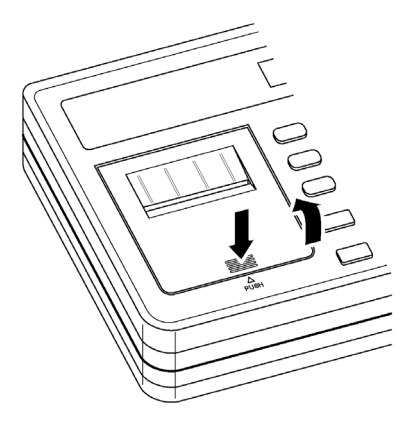

2. Raise the printer head, then feed the end of the recording paper fully through the paper path, so that the paper projects adequately from the printer.

It is easier to do this if you first trim the end of the paper to a point.

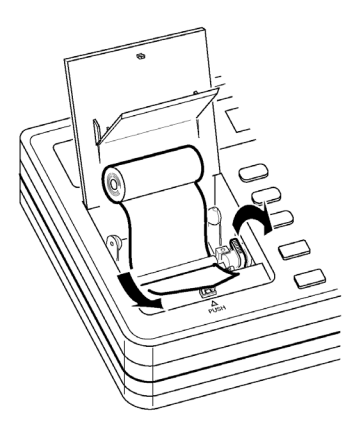

14

Chapter 2 Setting Up the Unit

3. Lower the printer head.

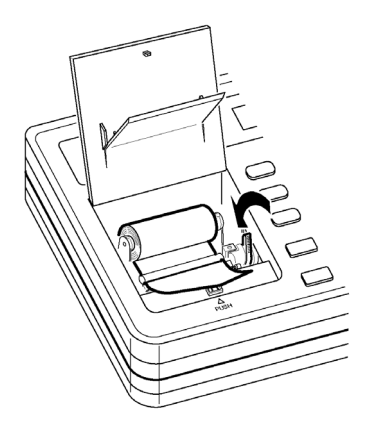

4. Feed the paper through the cutter, then close the cover.

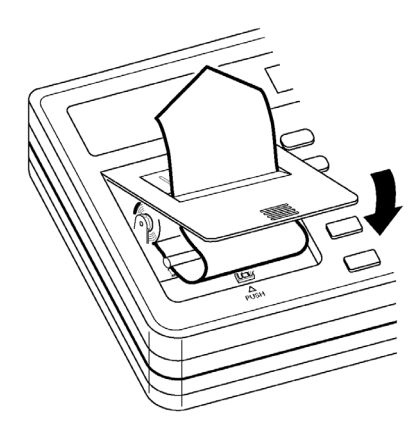

## 2.3 Self-Test

When powered on, the product carries out a self-test. After being powered on, the model number and version appear in the LCD display, and if the result of the selftest is normal, next the menu screen appears.

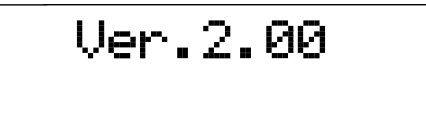

If the self-test procedure finds a fault, a display like the following one appears.

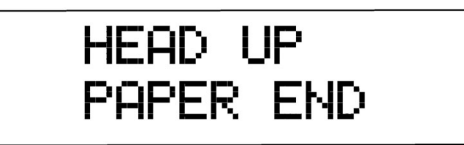

| (1) | ROM ERROR    | There is a fault in the product, and repair is required.                                             |
|-----|--------------|----------------------------------------------------------------------------------------------------|
| (2) | RAM ERROR    | There is a fault in the product, and                                                                 |
|     |              | repair is required.                                                                                  |
| (3) | HEAD UP      | The printer head is raised.                                                                          |
| (4) | PAPER END    | There is no recording paper.                                                                         |
| (5) | MISS CONNECT | Either nothing is connected to this<br>product, or there is an error in the<br>interface connection. |

# 2.4 Adjusting the Display Contrast

Turn the contrast adjustment knob on the side panel to adjust the contrast of the LCD display.

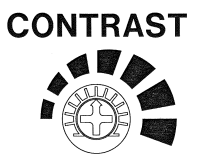

# Chapter 3 Mode Settings

## 3.1 Menu Screen

From the menu screen you can access the various settings.

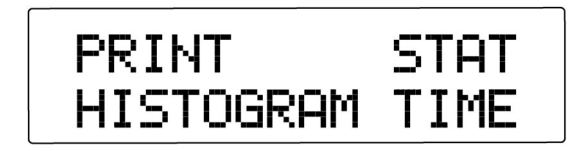

- $\bigcirc$  keys Move the flashing cursor, to select the setting screen.
- $\bigtriangledown$  key Switch to the setting screen indicated by the cursor.
- (1) PRINT Switch to the print setting screen. This selects the data to be printed, the printing interval, and the time to be printed (real or elapsed).
- (2) STAT Switch to the statistics setting screen. This sets the upper and lower limits required for calculating Cp and CpK.
- (3) HISTOGRAM Switch to the histogram setting screen. This selects the conditions for drawing histograms.
- (4) TIME Switch to the time setting screen. This sets the current date and time in the product.

## 3.2 Print Setting Screen

In this screen, select the data to be printed, the printing interval, and the time to be printed (real or elapsed).

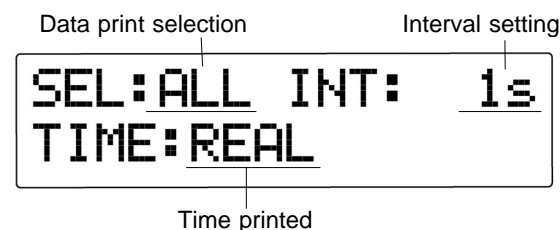

- $\langle \Box \rangle$  keys Move the flashing cursor, to select the item to set.
- $\bigtriangledown$   $\bigtriangleup$  keys Change the setting of the selected item.

**SET** key Return to the menu screen.

With the BATTERY HITESTER, the settings in the print setting screen are ignored.

### Data print selection

The values to be printed are selected on the basis of the comparator result provided by the m HiTESTER. (The data input to the printer is held in memory as measurement data.)

- (1) ALL Print all values held in memory.
- (2) HL Print all values in memory for which the comparator result is HI or LO.
- (3) IN Print all values in memory for which the comparator result is IN.
- (4) VAL Print all valid values in memory, that is, for which the measurement result is other than OF (overflow) or NG (measurement failure).
- (5) OFF No printing.

#### NOTE

NOTE

When HL or IN is selected, if values in memory do not have associated comparator results, they are not printed.

### • Interval setting

Set the interval at which the data input from the m HiTESTER is printed. There are two modes for this setting: manual and auto.

· Manual (MANU) mode

In the manual mode, whenever you press the **PRINT** key, or when a PRINT signal is input, data is input into memory.

· Auto mode

In the auto mode, data is input into memory automatically at the specified interval. In this case, it is still possible to capture additional data values at any time by pressing the **PRINT** key or inputting a PRINT signal.

- (1) MANU Manual mode
- (2) 1/2/5/10/15/20/30 s Auto mode (intervals in seconds)
- (3) 1/2/5/10/15/20/30 m Auto mode (intervals in minutes)
- (4) 1h Auto mode (one hour interval)

#### • Time printed

Select the time to be printed together with the m HiTESTER data values.

- (1) REAL Print the real time.
- (2) ACCUMLATE Print the elapsed time from the beginning of printing.

#### NOTE

When the elapsed time is printed, the values cycle round from 23:59:59 to 00:00:00.

## 3.3 Statistics Setting Screen

In this screen, select the upper and lower limits required for calculating the process productivity index Cp (dispersion) and CpK (bias).

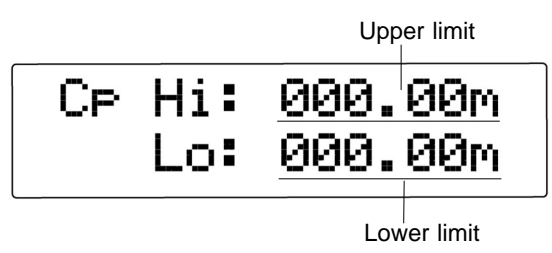

### • Setting a numeric value

The numeric value display consists of seven characters: a sign, five digits, and a unit multiple prefix.

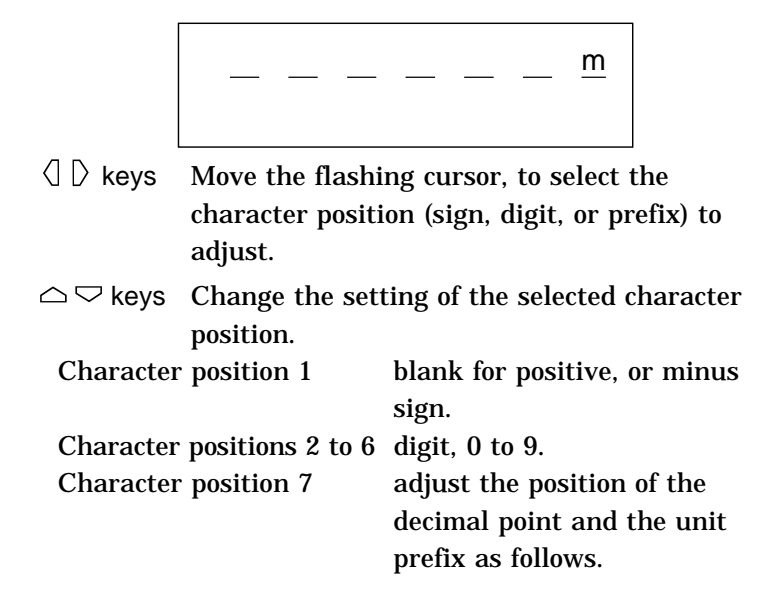

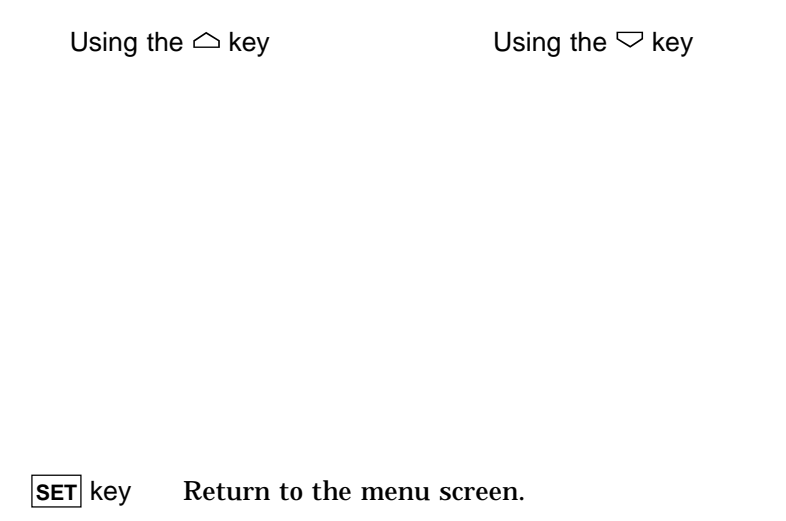

## 3.4 Histogram Setting Screen

In this screen, select the conditions for drawing histograms.

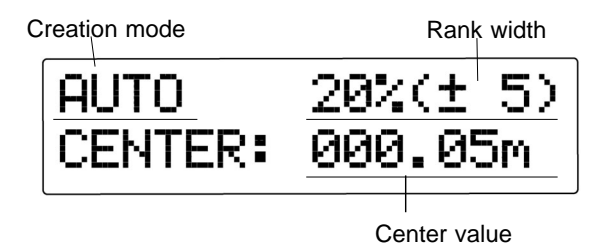

- $\langle | \rangle$  keys Move the flashing cursor, to select the item to adjust.
- $\bigtriangleup \nabla$  keys Change the setting of the selected item.
- **SET** key Return to the menu screen.

### • Selecting the creation mode

This selects the way in which the histogram is created. There are two modes: auto and manual.

Auto mode

In auto mode, an optimized histogram for the input data is created by automatically determining the center value and rank width.

The minimum and maximum valid data values in memory are found, and their mean used as the center value, then the rank width is adjusted to make all values fit in the histogram.

· Manual (MANU) mode

In manual mode, you can freely specify the center value and rank width. This can be useful for making adjustments after printing the histogram first in auto mode.

#### NOTE

NOTE

In auto mode, after once creating a histogram, definitive values for the center value and rank width are entered.

### Setting the rank width

Set the rank width as a percentage of the center value.

- (1) Rank widths (±5 ranks)
  0.1% (±5)/ 0.2% (±5)/ 0.5% (±5)/ 1% (±5)/ 2% (±5)/
  5% (±5)/ 10% (±5)/ 20% (±5)
- (2) Rank widths (±10 ranks)
  0.1% (±10)/ 0.2% (±10)/ 0.5% (±10)/ 1% (±10)/
  2% (±10)/ 5% (±10)/ 10% (±10)

### • Setting the center value

Set the center value numerically.

Use the same procedure as in the statistics setting screen.

## 3.5 Time Setting Screen

In this screen, set the current date and time.

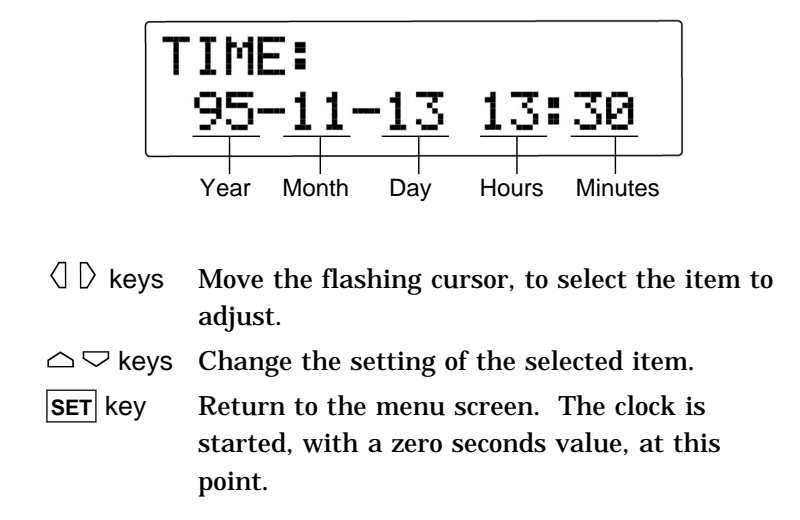

## 3.6 Flowchart of Setting Screens

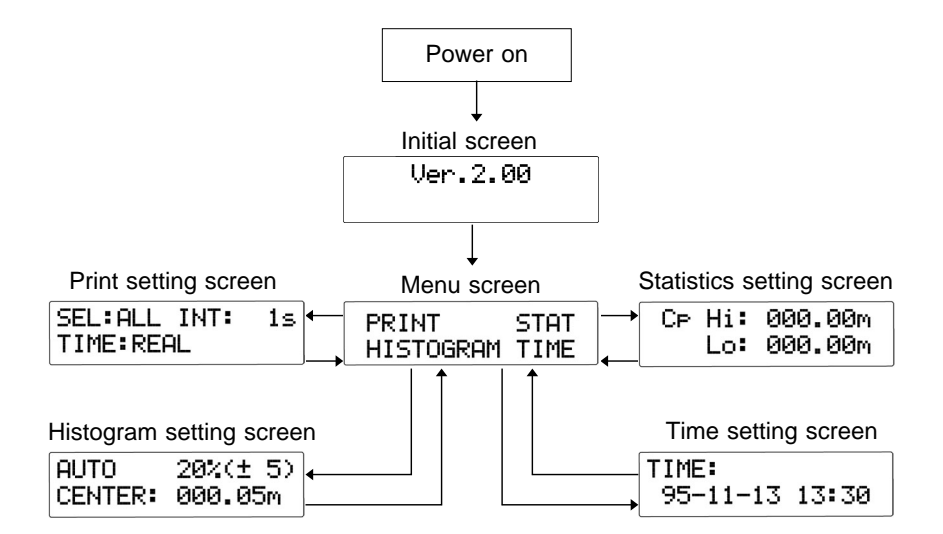

# Chapter 4 Printing Operations

## 4.1 Starting Printing

During printing, the number of values in memory is displayed, as follows.

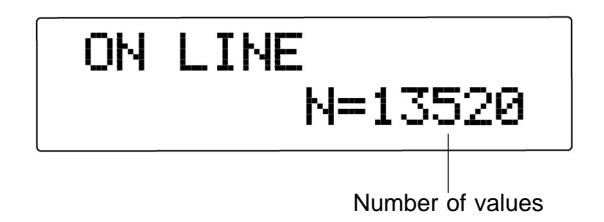

NOTE

If a fault occurs in the printer (head up, or paper end), a signal is output from the ERROR external output terminal, and the product stops operation until the fault is cleared.

If, however, the data print selection is set to "OFF" (i.e. no printing), then operation does not stop.

### • With the m HiTESTER

A maximum of 99,999 values can be printed consecutively. If 99,999 values are input into memory, printing stops automatically.

- (1) When the interval setting is "MANU" (manual mode) Whenever you press the PRINT key, or when a PRINT signal is input, capture of data into memory starts. Thereafter, each time you press the PRINT key, or a PRINT signal is input, the next data value is captured to memory.
- (2) When the interval setting is "AUTO" (auto mode) Data capture starts when you press the PRINT key, or when a PRINT signal is input. Thereafter, a new value is automatically captured to memory at the specified interval. It is still possible to capture additional values at any time by pressing the PRINT key or inputting a PRINT signal.

#### NOTE

The explanations above are effective when using the supplied connection leads to connect the m HiTESTER to the 9203.

The values are captured to memory by data transfer from the m HiTESTER, when using the 9425 CONNECTION CABLE only without using the connection leads for connection.

### • With the BATTERY HITESTER

After all the values in memory of the BATTERY HiTESTER are printed, printing stops automatically.

After the 9203 stops a printing operation, pressing the **PRINT** key of the BATTERY HiTESTER transfers all the measurement values in memory of the BATTERY HiTESTER to the 9203, and prints them.

• Example of printing (with the m HiTESTER)

| -//0 | mpio                                                                               | or printin                                                                                                    | .9 (                                                                                                    |                                                                                                    |                                                                                                    |
|------|------------------------------------------------------------------------------------|----------------------------------------------------------------------------------------------------|----------------------------------------------------------------------------------------------------|----------------------------------------------------------------------------------------------------|----------------------------------------------------------------------------------------------------|
| Data | a print                                                                            | setting                                                                                                    | ALL                                                                                                    |                                                                                                    |                                                                                                    |
| Inte | rval                                                                               |                                                                                                    | 5 s                                                                                                    |                                                                                                    |                                                                                                    |
| Tim  | e print                                                                            | ted                                                                                                    | elapsed                                                                                                    | time (A                                                                                                    | CCUMLATE)                                                                                                    |
| E    | START/<br>1<br>2<br>3<br>4<br>5<br>6<br>7<br>8<br>9<br>10<br>11<br>12<br>13<br>END | 2 (3) (7)<br>98-<br>0:00:00<br>0:00:05<br>0:00:15<br>0:00:15<br>0:00:15<br>0:00:22<br>0:00:33<br>0:00:33<br>0:00:33<br>0:00:43<br>0:00:49<br>0:00:57<br>0:01:01<br>,98- | 5- 8 16:<br>200.00m<br>200.00m<br>210.00m<br>210.00m<br>200.00m<br>200.00m<br>200.00m<br>2.000 V<br>200.00m<br>2.000 V<br>190.00m<br>2.000 V<br>200.00m<br>2.000 V<br>2.000 V<br>2.000 V<br>2.000 V<br>2.000 V<br>2.000 V<br>2.000 V<br>2.000 V | (5)<br>343:03<br>Ω IN<br>Ω IN<br>Ω IN<br>Ω Hi<br>Ω Pass<br>Ω Pass<br>Ω Pass<br>Ω Fail<br>Fail<br>Γail<br>Ω Fail<br>Ω Fail<br>Ω Fail<br>Ω Fail<br>Ω Fail | PRINT key pressed<br>Interval print<br>Interval print<br>Interval print<br>PRINT key pressed<br>PRINT key pressed<br>PRINT key pressed |
| Ľ    | aa, 11aa*                                                                          |                                                                                                    |                                                                                                    |                                                                                                    | STOP key pressed                                                                                                    |

- 1 Date and time at start of printing
- **②** Value number (1 to 99,999)
- ③ Print time (real time or elapsed time)

6

- ④ Measurement value, or "OF" for overflow, "-OF" for underflow, "----" for measurement failure
- **5** Measurement result

When comparator not used: blank

Otherwise, comparator value: "Hi", "IN", "Lo", "Pass", or "Fail"

6 Date and time at end of printing

29

30

### NOTE

- When the data print selection is set to "OFF," no values are printed.
- With the 3560, resistance values and voltage data transferred are each printed on two lines.
  - 2 3  $(\mathbb{1})$ 4 '96-2-28 16:04:00 ST/ART PRINT key of the [N] Ω С COMP BATTERY HITESTER 12.58 23.1 1 10.23m Pass pressed 234 12.34m 12.68 23.2 Warn 11.20m 11.34 23.1 Warn 12.30m 12.54 22.8 Wann 56 14.20m 10.18 23.1 Fail Fail 14.14m 13.12 23.2 7 9.78m 12.54 Pass 23.1 PRINT 8 12.17 8.98m 23. O I Pass 9 12.34m 12.32 23.0 Warn 10 10.20m 11.85 22.9/ Warn 96- 2-28 16:04:06 END All the values in memory of the \$ BATTERY HITESTER transferred
- Example of printing (with the BATTERY HITESTER)

- 1 Date and time at start of printing
- 2 Value number (1 to 260)
- ③ Measurement values (resistance, voltage and temperature measurement values), or "OF" for overflow, "-OF" for underflow, "----" for measurement failure, "----" for no temperature sensor
- ④ Measurement result When comparator not used: blank Otherwise, comparator value: "Pass", "Warn" (warning), or "Fail"
- 5 Date and time at end of printing

# 4.2 Ending Printing

With the m HITESTER, when you press the **STOP** key, or when a STOP signal is input, the capture of data to memory stops.

With the BATTERY HITESTER, after all the values in memory of the BATTERY HITESTER are printed, printing stops.

With both the 3227 and 3550 or 3551, after printing stops, statistical processing is carried out automatically, and the results are printed.

After this, pressing the **PRINT** key again clears the data from memory, and capture of data begins again, from value number 1.

For an example of the statistics printing, see Section 5.1, "Statistical Processing."

**NOTE** With the BATTERY HITESTER, when you press the **STOP** key, or when a STOP signal is input, during printing, the previously transferred data are cleared and invalid by the new data transfer.

## 4.3 Cancel Function

If during printing a measurement value is captured in error, press the CANCEL key to cancel the value. Pressing the CANCEL key repeatedly steps back canceling successive values.

The maximum number of values that can be canceled (counting from the last value) is 5000 with the 3227 and 3540, and 2500 with the 3560.

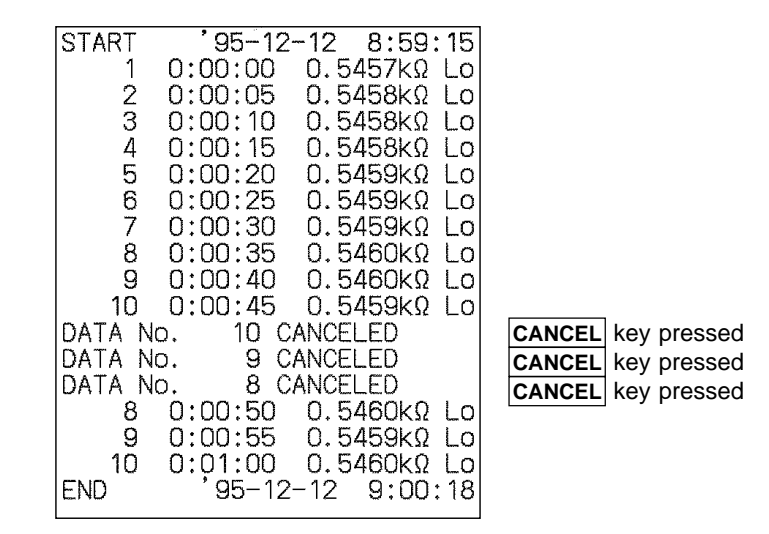

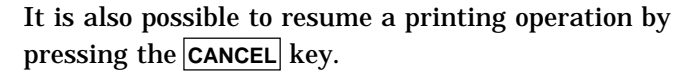

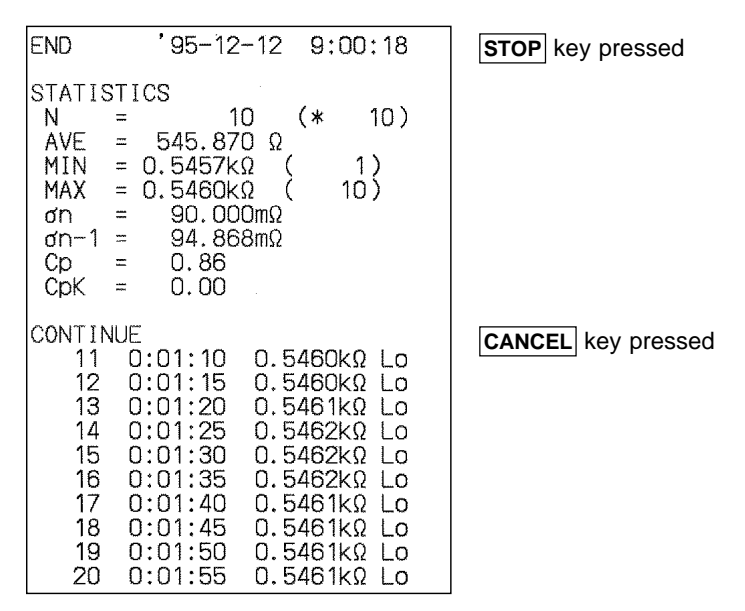

NOTE

It is not possible to cancel or resume printing the BATTERY HiTESTER values.

# Chapter 5 Printing Details

## 5.1 Statistical Processing

After a printing operation is finished, press the **STAT** key to carry out statistical processing.

While the statistics are being printed, the following appears in the LCD.

If there are no valid values, or if the function on the tester was changed during the process, then the average value ③ and subsequent values are not printed.

With the 3560 and BATTERY HITESTER, the multiple statistics are printed depending on the number of values transferred to the 9203 at the same time.

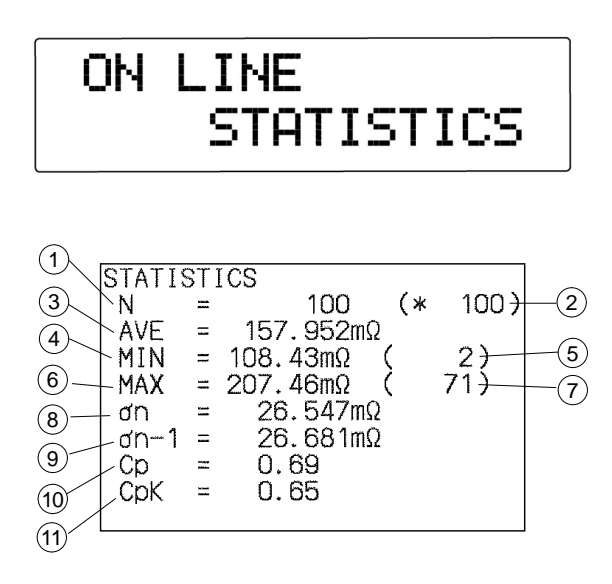

- **1** Number of values
- (2) Number of valid values (excluding "OF" and "NG" results)
- (3) Average value  $AVE = \sum \chi/n$
- (4) Minimum value
- (5) Number of minimum value (if multiple values, the latest one)
- 6 Maximum value
- Number of maximum value (if multiple values, the latest one)

(a) Standard deviation 
$$\sigma_n = \sqrt{\frac{\sum \chi^2 - (\sum \chi)^2/n}{n}}$$
  
(b) Standard deviation  $\sigma_{n-1} = \sqrt{\frac{\sum \chi^2 - (\sum \chi)^2/n}{n-1}}$ 

10 Process productivity index (dispersion)

$$\mathrm{Cp} = \frac{|\mathrm{Hi} - \mathrm{Lo}|}{6\sigma_{\mathrm{n}-1}}$$

**(1)** Process productivity index (bias)

 $\mathrm{CpK} = \frac{|\mathrm{Hi} - \mathrm{Lo}| - |\mathrm{Hi} + \mathrm{Lo} - 2\overline{\chi}|}{6\sigma_{\mathrm{n}-1}}$ 

- n the number of data values
- Hi, Lo the upper and lower limit values set in the statistics setting screen - the average value
- If CpK is negative, then CpK is taken as zero.

The process productivity refers to the ability to meet quality standards, and indicates the variance of the process quality.

Generally, the process productivity can be assessed from the values Cp and CpK as follows:

| Ср, С | pK > 1.33      | process productivity is ample    |
|-------|----------------|----------------------------------|
| 1.33  | Ср, СрК > 1.00 | process productivity is adequate |
| 1.00  | Ср, СрК        | process productivity is          |
|       |                | inadequate                       |

#### NOTE

- If there are no valid values, or if the function on the tester was changed during the process, then the average value ③ and subsequent values are not printed.
- If there is exactly one valid value, then the standard deviation  $_{n-1}$  (9) and subsequent values are not printed.
- If the maximum or minimum value in the data has been canceled, it is printed as "INVALID".
- If <sub>n-1</sub> is zero, Cp and CpK are printed as "INVALID".
- If multiple items of measurement data are transferred at the same time, items from the second one onward are printed without Cp or CpK.

## 5.2 Histograms

After a printing operation is finished, press the  $\fbox$  key to create a histogram.

The histogram is created according to the settings in the histogram setting screen.

While the histogram is being printed, the following appears in the LCD. The number indicates the number of data values remaining to be processed.

With the 3560 and BATTERY HITESTER, the multiple histograms are printed depending on the number of values transferred to the 9203 at the same time.

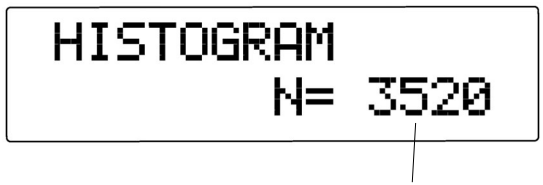

Number of remaining values

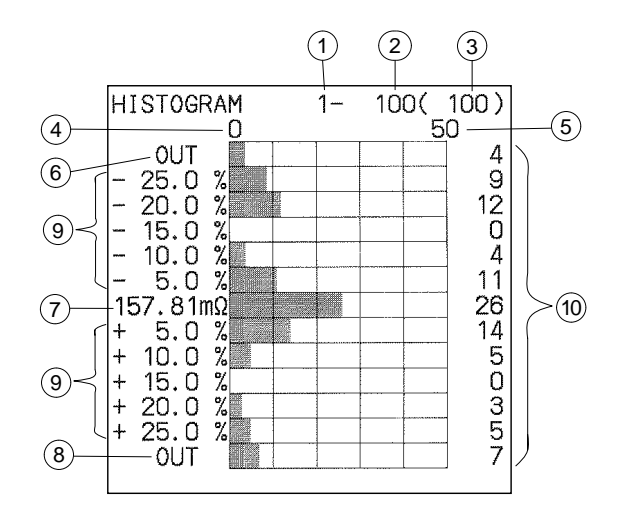

- (1) Number of first value
- (2) Number of last value
- **③** Number of values
- (4) Count (minimum value)
- **(5)** Count (maximum value)
- 6 Values below lower limit of range
- (7) Center value
- (8) Values above upper limit of range
- (9) Center values of each rank
- 10 Count of values in each rank

Measurement data values are assigned to a rank by the following comparison:

(rank minimum) < (rank maximum)

Here the rank minimum and maximum values are derived as follows:

(rank minimum) = (center value) ×  $\{1 + [(rank center value) - (rank width)/2] / 100\}$ 

(rank maximum) = (center value) × {1 + [(rank center value) + (rank width)/2] / 100}

#### NOTE

The maximum number of data points that can be printed in one histogram is 5000 with the 3227 and 3540, and 2,500 with the 3560. If the maximum number of points is exceeded, the most recent points up to the maximum are used.

- If no data is present, or if the function on the tester was changed during the process, then no histogram is created. Again, in auto mode if there is no valid data, no histogram is created.
- If multiple items of measurement data are transferred at the same time, the histograms of items from the second one onward are always created in auto mode.

## 5.3 Graphs

After a printing operation is finished, press the **PLOT** key to print a graph of the measurement values.

While the graph is being plotted, the following appears in the LCD.

With the 3560 and BATTERY HITESTER, the multiple graphs are printed depending on the number of values transferred to the 9203 at the same time.

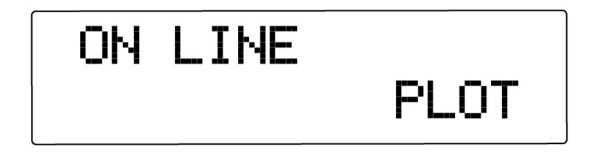

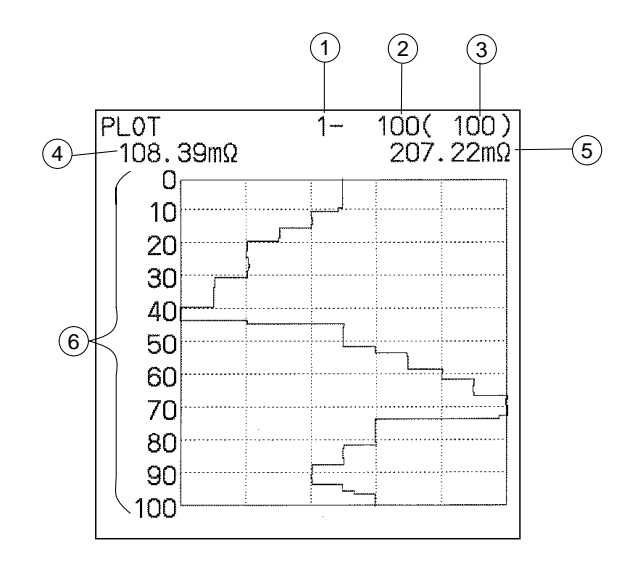

- **1** Number of first value
- (2) Number of last value
- **③** Number of values
- (4) Measurement value (minimum value)
- **(5)** Measurement value (maximum value)
- 6 Value numbers

On the measurement axis of the graph, the minimum and maximum valid data values in memory are used as the limits of the full-scale range, and the values are plotted evenly spaced by value number.

- The maximum number of data points that can be printed in one graph is 5000 with the 3227 and 3540, and 2,500 with the 3560. If the maximum number of points is exceeded, the most recent points up to the maximum are used.
  - If no data is present, or if the function on the tester was changed during the process, then no graph is plotted.

# Chapter 6 Other Functions

## 6.1 System Reset

Power on the product while holding down the  $\bigtriangleup$  and  $\bigtriangledown$  keys simultaneously to reset the product. At this point the following appears in the LCD.

# SYSTEM RESET

This carries out a system reset, which returns all the settings of the product to their factory default values.

| Item                  |                                             | Factory default setting      |
|-----------------------|---------------------------------------------|------------------------------|
| Print settings        | Data print selection<br>Print interval      | ALL<br>MANU                  |
|                       | Print time                                  | REAL                         |
| Statistics settings   | Upper limit<br>Lower limit                  | 000.00m<br>000.00m           |
| Histogram<br>settings | Creation mode<br>Center value<br>Rank width | AUTO<br>000.00m<br>0.1% (±5) |

## 6.2 Error Indications

If any sort of error is detected in the product, this is shown in the LCD display. Either after the error is cleared, or after displaying for about one second, the display returns to the previous indication.

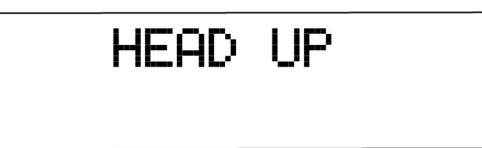

| Indication      | Problem                                                                                                 | Follow-up                                                               |  |
|-----------------|----------------------------------------------------------------------------------------------------|-------------------------------------------------------------------------|--|
| ROM ERROR       | An error has occurred in the ROM.                                                                       | The fault must be repaired.                                             |  |
| RAM ERROR       | An error has occurred in the RAM.                                                                       | The fault must be repaired.                                             |  |
| HEAD UP         | The printer head is up.                                                                                 | Lower the printer head.                                                 |  |
| PAPER END       | There is no recording paper.                                                                            | Reload the recording paper.                                             |  |
| MISS CONNECT    | Either nothing is connected<br>to this product, or there is<br>an error in the interface<br>connection. | Check the interface connection.                                         |  |
| NO DATA         | There is no captured data in memory.                                                                    | Capture data before proceeding.                                         |  |
| FUNCTION CHANGE | During capture of data, the<br>function (units) on the<br>tester was changed.                           | During capture of data, do<br>not change the function on<br>the tester. |  |
| CAN NOT CANCEL  | Attempted to cancel<br>BATTERY HiTESTER data.                                                           | BATTERY HITESTER data cannot be canceled.                               |  |

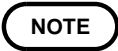

If a HEAD UP or PAPER END error occurs during printing, after the error is cleared printing resumes.

# Chapter 7 External I/O Terminals

## 7.1 Terminals

- (1) Use appropriate wires, with about 10 mm of the insulation stripped.
- (2) As shown in the figure, push in the terminal button with a screwdriver or similar implement, and insert the wire into the terminal aperture.
- (3) After inserting the wire, release the button to lock the wire in place.
- (4) To disconnect a wire, use a similar procedure.

To avoid electric shock, use the recommended wire type to connect to the current input terminals, or otherwise ensure that the wire used has sufficient current handling capacity and insulation.

Recommended wire:

| Single strand     | 1.0 mm dia. (AWG #18)                        |
|-------------------|----------------------------------------------|
| Multi-strand      | 0.75 mm <sup>2</sup>                         |
| Usable limits:    |                                              |
| Single strand     | 0.4 to 1.0 mm dia. (AWG #26 to #18)          |
| Multi-strand      | 0.3 to 0.75 mm <sup>2</sup> (AWG #22 to #20) |
| Strand diameter   | minimum 0.18 mm                              |
| Standard insulati | on stripping length: 10 mm                   |

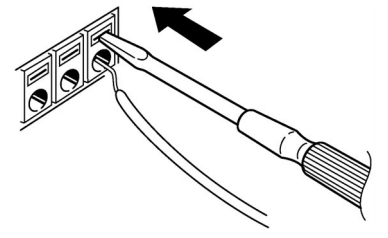

## 7.2 Ground Terminal

The GND terminal is a common ground terminal for all external I/O.

## 7.3 Output Terminals

These are open collector outputs.

The transistors are turned on when the following signals are effective.

- TRIG A print trigger is output. Connect to the m HiTESTER.
- ERROR When there is a fault in the printer, this signal is output.

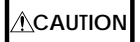

To avoid damage to the product, do not input voltage to the output terminals.

NOTE

The open collector outputs are rated at 35 V, 50 mA maximum. If using a relay, connect a diode to eliminate any generated back e.m.f.

## 7.4 Input Terminals

These are TTL negative logic inputs (rating: 5 V maximum).

To make the following signals effective, short to ground.

- PRINT External input terminal for a print command signal. (Same effect as pressing the **PRINT** key.)
- STOP External input terminal for a stop command signal. (Same effect as pressing the STOP key.)

To avoid damage to the product, do not input a voltage or current exceeding the specified rating to the external input terminals.

# Chapter 8 Specifications

|   | Printer                    | Thermal line printer                                                                                                    |
|---|----------------------------|----------------------------------------------------------------------------------------------------|
|   | Print medium               | 9233 recording paper, 58 mm ×<br>10 m (approximately 3000 lines<br>equivalent)                                          |
|   | Lifetime                   | At least 2 million lines                                                                                                |
|   | Display                    | Character LCD module                                                                                                    |
|   | Display digits             | 16 digits × 2 lines                                                                                                    |
|   | Clock                      | Built-in clock/calendar                                                                                                 |
|   | Printing items             | Measurement data, computation<br>data, histogram, graph of the<br>measurement values                                    |
|   | Data handling capacity     | 1 to 99999 values (histogram,<br>graph of the measurement values:<br>most recent 5000 values <sup>*7</sup> are<br>used) |
|   | Interface                  | Centronics                                                                                                    |
| E | sternal output termination | als (open collector outputs)                                                                                            |
|   | TRIG                       | Print trigger output                                                                                                    |
|   | ERROR                      | Error output                                                                                                    |
|   |                            |                                                                                                    |

### External input terminals (TTL negative logic inputs)

| PRINT | Print command input |
|-------|---------------------|
| STOP  | Stop command input  |

| Dielectric strength   | 1.5 kVAC (perceptible current: 20                    |
|-----------------------|------------------------------------------------------|
|                       | mA) between case and power                           |
|                       | supply line                                          |
| Insulation resistance | 100 M min. between case and                          |
|                       | power supply line                                    |
| Operating temperature | 0 to 40 $(32^{\circ}F \text{ to } 104^{\circ}F)$ ,   |
| and humidity range    | 80% RH max. (no condensation)                        |
| Storage temperature   | -10 to 50 $(14^{\circ}F \text{ to } 122^{\circ}F)$ , |
| and humidity range    | 80% RH max. (no condensation)                        |
| Operating height      | 2000 m max. (6562-ft.)                               |
| Power supply          | Rated power voltage 100 to 240                       |
|                       | VAC (Voltage fluctuations of $\pm$                   |
|                       | 10% from the rated supply                            |
|                       | voltage are taken into account.)                     |
|                       | Rated power frequency 50/60 Hz                       |
| Maximum rated power   | 30 VA                                                |
| Dimensions            | Approx. 215 (W) × 160 (H) × 54                       |
|                       | (D) mm (excluding projections)                       |
|                       | 8.46"W × $6.3$ "0H × $2.13$ "D                       |
| Mass                  | Approx. 1.1 kg (38.8 oz)                             |
| Standards applying    | EMC                                                  |
|                       | $EN 61326{:}1997{+}A1{:}1998{+}A2{:}2001$            |
|                       | +A3:2003,                                            |
|                       | EN61000-3-2:2000,                                    |
|                       | EN61000-3-3:1995+A1:2001                             |
|                       | Safety EN61010-1:2001                                |
|                       | Pollution Degree 2                                   |
| Replacement part      | Fuse (T4.0AL/250 V 20 mm × 5                         |
|                       | mm dia.)                                             |

| Supplied accessories                           | Power cord, spare fuse<br>(T4.0AL/250 V 20 mm × 5 mm<br>dia.), recording paper (1 roll),<br>connection leads for m<br>HiTESTER (2 × 2 m)<br>9425 CONNECTION CABLE<br>9233 RECORDING PAPER (10<br>rolls) |
|------------------------------------------------|----------------------------------------------------------------------------------------------------|
| inted data                                     |                                                                                                    |
| Maximum number of printed values* <sup>1</sup> | 99,999 (After 99,999 values are<br>printed, computation processing<br>is carried out automatically, then<br>the operation terminates.)                                                                  |
| Data print selection*2                         | ALL Print all values<br>IN Print all "IN" values                                                                                                    |

Maximum number of 99,999 (A printed values\*1 printed, is carrie the oper Data print selection\*2 ALL Pr IN Pr HL Print all "Hi" or "Lo" values VAL Print all valid values **OFF** No printing Hi/IN/Lo/Pass/Warn/Fail/OF/ Printed result codes -OF/NG Printing interval MANU (manual)/AUTO setting\*2 **AUTO interval settings** 1/2/5/10/15/20/30 seconds. 1/2/5/10/15/20/30 minutes. 1 hour In auto mode, manual printing also possible. Time printing\*2 hh:mm:ss (real time or elapsed time printing) Cancel function\*3 Immediately previous data values can be deleted (with the m HiTESTER, up to maximum 5000 values\*7)

Printed data

### Computation functions\*4

| Data handling capacity | 99,999 values                    |
|------------------------|----------------------------------|
| Functions computed     | number of values, maximum,       |
|                        | minimum and average values,      |
|                        | standard deviation, process      |
|                        | productivity index*5 (dispersion |
|                        | and bias) (from upper and lower  |
|                        | limit settings)                  |

### Histogram printing\*4

| Data handling capacity | 5000 values <sup>*7</sup> (if more than 5000 |
|------------------------|----------------------------------------------|
|                        | present, most recent 5000 values             |
|                        | are used)                                    |
| Operation mode         | Auto <sup>*6</sup> /manual                   |
|                        | Manual center value setting:                 |
|                        | 5-digit signed value, plus unit              |
|                        | prefix 'm', none, or 'k'                     |
|                        | Manual rank width setting:                   |
|                        | 0.1/0.2/0.5/1/2/5/10/20 % (±5                |
|                        | ranks)                                       |
|                        | 0.1/0.2/0.5/1/2/5/10 % (±10 ranks)           |
|                        | AUTO setting: Center value and               |
|                        | rank width set automatically                 |

### Graph printing\*4

| Data handling capacity | 5000 values <sup><math>*7</math></sup> (if more than 5000 |
|------------------------|-----------------------------------------------------------|
|                        | present, most recent 5000 values                          |
|                        | are used)                                                 |
| Operation mode         | Auto only                                                 |
|                        | Measurement axis scale                                    |
|                        | determined automatically                                  |
|                        | Values are plotted evenly spaced                          |
|                        | by value number.                                          |

- \*1 With the BATTERY HiTESTER, the maximum number of printed values is 260.
- \*2 With the BATTERY HITESTER, these settings are ignored.
- \*3 With the BATTERY HITESTER , the cancel function is invalid.
- \*4 The multiple computations, histograms and graphs are printed depending on the number of values transferred at the same time.
- \*5 Values from the second one onward are computed without the process productivity index depending on the number of values transferred at the same time.
- \*6 The histograms of values from the second one onward are always created in auto mode depending on the number of values transferred at the same time.
- \*7 With the 3560, 2500 values

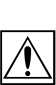

51

# Chapter 9 Maintenance and Servicing

## 9.1 Power Fuse Replacement

The power fuse is contained in the power inlet compartment, together with a spare fuse. Use the following procedure to replace the fuse.

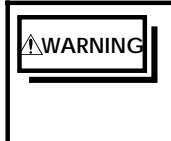

To avoid electric shock, turn off the power switch and disconnect the power cord before replacing the fuse.

(1) After removing the power cord from the inlet, use a flat screwdriver or similar instrument to pull out the fuse holder as shown in the following figure.

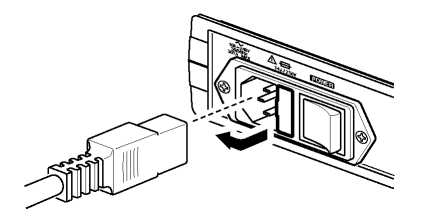

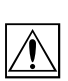

52

(2) Check the fuse, then replace it with the spare.

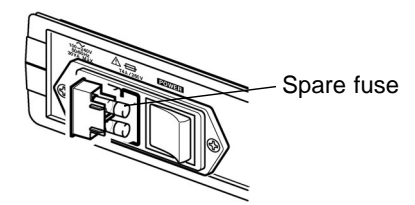

(3) Push the fuse holder back into the power inlet to complete the procedure.

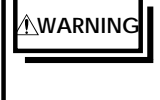

Replace the fuse only with one of the specified characteristics and voltage and current ratings. Using a non-specified fuse or shorting the fuse holder may cause a life-threatening hazard. Fuse type: T4.0AL/250 V 20 mm  $\times$  5 mm dia.

## 9.2 Ultimate Disposal

The product includes a lithium battery which provides a backup power supply for the settings in memory. When disposing of this product, remove the lithium battery and dispose of battery and product in accordance with local regulations.

- To avoid electrocution, turn off the power switch and disconnect the power cord before removing the lithium battery.
   Handle and dispose of batteries in accordance with
  - Handle and dispose of batteries in accordance with local regulations.

NOTE

If the protective functions of the product are damaged, either remove it from service or mark it clearly so that others do not use it inadvertently.

### • Tools required for disassembly

The following tools are required for disassembling the product:

- Phillips screwdriver
- Miniature pliers (or nippers)

### • Disassembly procedure

- (1) Remove the two screws fastening the case of the product as shown in the figure below.
- (2) Lift the upper case vertically to remove it.
- (3) Use the pliers to wrench the lithium battery from the PCB on which it is mounted.

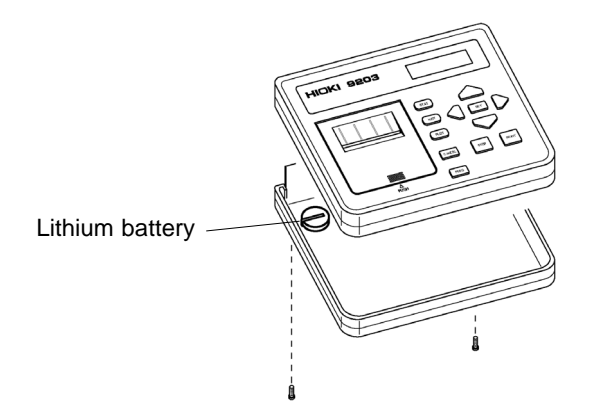

# Index

- A -

| Average value | 34 |
|---------------|----|
|---------------|----|

## - C -

| Cancel function        | 31 |
|------------------------|----|
| Center value 23,       | 24 |
| CONNECTION CABLE9,     | 11 |
| Connection leads 9,    | 11 |
| Contrast (display) 10, | 17 |
| Creation mode          | 24 |

### - D -

| Data | print | selection | <br> | • • |  |  |  |  | 2 | 0 |
|------|-------|-----------|------|-----|--|--|--|--|---|---|
| Data | print | Selection |      |     |  |  |  |  | ~ | L |

### - E -

| Ending printing        | 31 |
|------------------------|----|
| Error indications      | 40 |
| External I/O terminals | 41 |

### - G -

| Graph of the measur | ement |
|---------------------|-------|
| values              |       |

### - H -

| Histogram setting screen 19, | 23, | 25 |
|------------------------------|-----|----|
| Histogram                    | 23, | 35 |

### - | -

| Interval |  | 28 |
|----------|--|----|
|----------|--|----|

| - L - |  |
|-------|--|
|-------|--|

Lithium battery 53,54

## - M -

| Maximum value   | 34 |
|-----------------|----|
| Menu screen 19, | 25 |
| Minimum value   | 34 |

### - P -

| Power fuse                             |
|----------------------------------------|
| Print setting screen ······ 19, 20, 25 |
| PRINTER INTERFACE 11                   |
| Process productivity index 22, 34      |

## - R -

| Rank width 23,  | 24 |
|-----------------|----|
| Recording paper | 14 |

## - S -

| Self-test                         | 16 |
|-----------------------------------|----|
| Standard deviation                | 34 |
| Starting printing                 | 27 |
| Statistical processing            | 33 |
| Statistics setting screen 19, 22, | 25 |
| System reset                      | 39 |

## - T -

| Time | printed            | 21 |
|------|--------------------|----|
| Time | setting screen 19, | 25 |

INDEX 2

# ΗΙΟΚΙ

### **DECLARATION OF CONFORMITY**

| Manufacturer's Name:    | HIOKI E.E. CORPORATION                   |
|-------------------------|------------------------------------------|
| Manufacturer's Address: | 81 Koizumi, Ueda, Nagano 386-1192, Japan |
| Product Name:           | DIGITAL PRINTER                          |
| Model Number:           | 9203                                     |
| Option:                 | 9425 CONNECTION CABLE                    |

The above mentioned products conform to the following product specifications:

| Safety: | EN61010-1:2001                                                                                |
|---------|-----------------------------------------------------------------------------------------------|
| EMC:    | EN61326:1997+A1:1998+A2:2001+A3:2003<br>ClassB equipment<br>Minimum immunity test requirement |
|         | EN61000-3-2:2000                                                                              |
|         | EN61000-3-3:1995+A1:2001                                                                      |

Supplementary Information:

The products herewith comply with the requirements of the Low Voltage Directive 73/23/EEC and the EMC Directive 89/336/EEC.

HIOKI E.E. CORPORATION

15 September 2006

T. Yoshike

Tatsuyoshi Yoshiike

President

9203A999-04

### HIOKI 9203 DIGITAL PRINTER

Instruction Manual

Publication date: September 2006 Revised edition 7

Edited and published by HIOKI E.E. CORPORATION

Technical Support Section

All inquiries to International Sales and Marketing Department

81 Koizumi, Ueda, Nagano, 386-1192, Japan

TEL: +81-268-28-0562 / FAX: +81-268-28-0568

E-mail: os-com@hioki.co.jp

URL http://www.hioki.co.jp/

Printed in Japan 9203A981-07

- All reasonable care has been taken in the production of this manual, but if you find any points which are unclear or in error, please contact your supplier or the International Sales and Marketing Department at HIOKI headquarters.
- In the interests of product development, the contents of this manual are subject to revision without prior notice.
- Unauthorized reproduction or copying of this manual is prohibited.

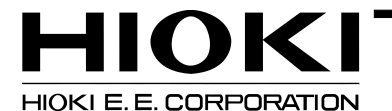

#### HEAD OFFICE

81 Koizumi, Ueda, Nagano 386-1192, Japan TEL +81-268-28-0562 / FAX +81-268-28-0568 E-mail: os-com@hioki.co.jp / URL http://www.hioki.co.jp/

#### **HIOKI USA CORPORATION**

6 Corporate Drive, Cranbury, NJ 08512, USA TEL +1-609-409-9109 / FAX +1-609-409-9108

9203A981-07 06-09H

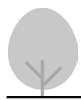

Printed on recycled paper

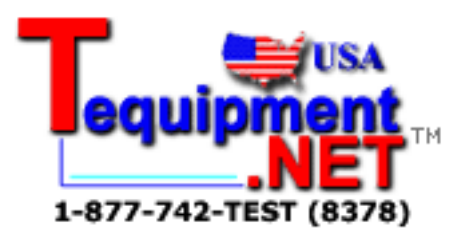